# Настройка вида программы

07/05/2025 06:06

Меню Вид позволяет управлять числом вкладок программы, столбцами в таблицах Заказа и Анализа:

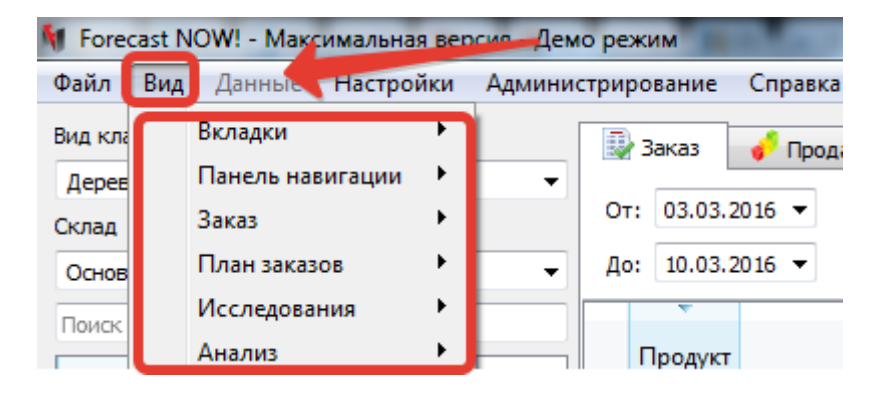

#### Отображение вкладок программы

Вы можете оставить только необходимые для работы с программой вкладки в Вид - Вкладки

При этом данная настройка запоминается для каждого пользователя

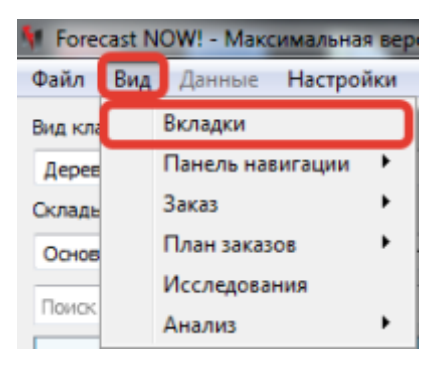

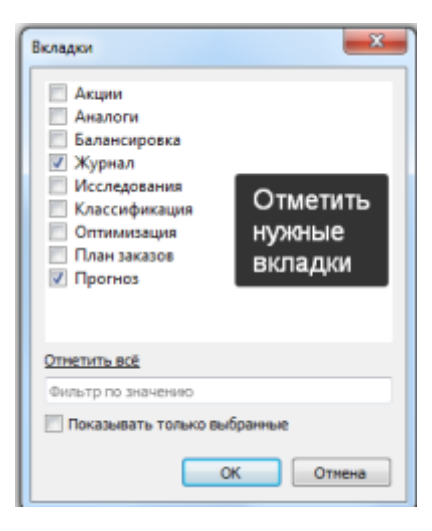

Также Вкладки можно скрывать или переходить на нужную при помощи контекстного меню (нужно щелкнуть правой кнопкой мыши на любой вкладке Last update: 15/09/2020 12:19

вид

https://help.fnow.ru/doku.php/%D0%B2%D0%B8%D0%B4

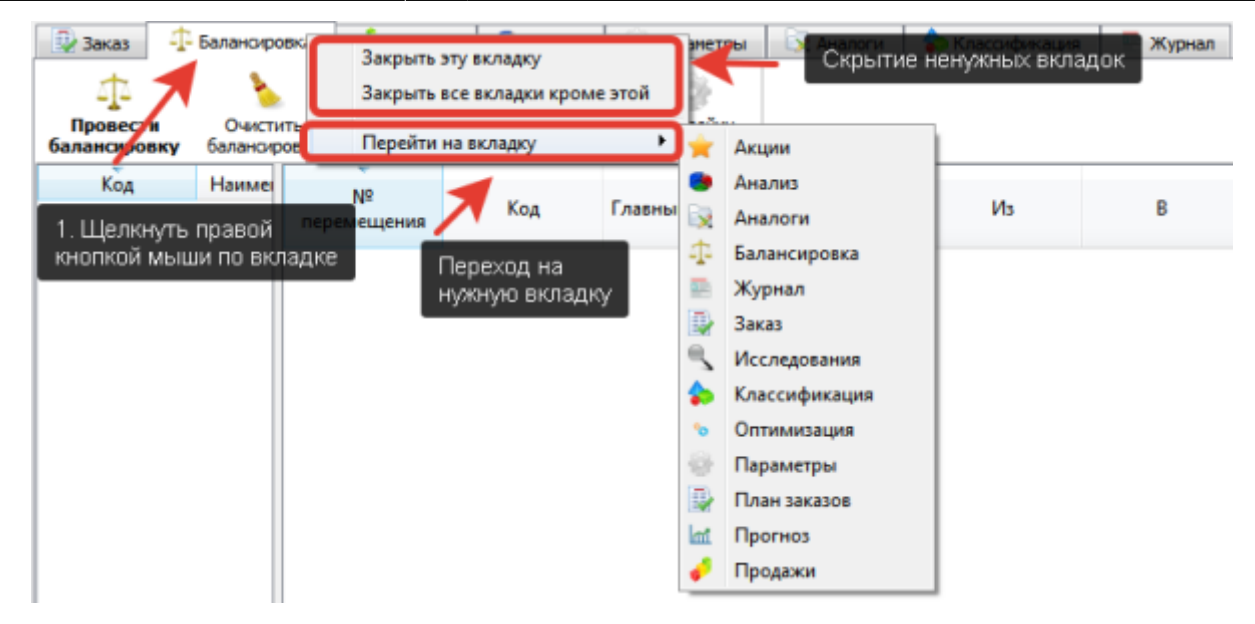

## Настройка вкладки Заказ

Через меню Вид-Заказ можно:

- добавить/убрать ненужные столбцы таблицы Заказа
- добавить нужные свойства товаров в таблицу Заказа (например, Поставщик)
- добавить нужные параметры в таблицу Заказа товара
- отразить продажи товаров за прошлые периоды в нужной группировке в таблице Заказа
- выделить в таблице Заказа позиции с изменившейся закупочной ценой (подсветятся розовым цветом в таблице Заказа)
- настроить звуковое оповещение об окончании формирования заказа
- настроить цветовую раскраску колонок таблицы Заказа

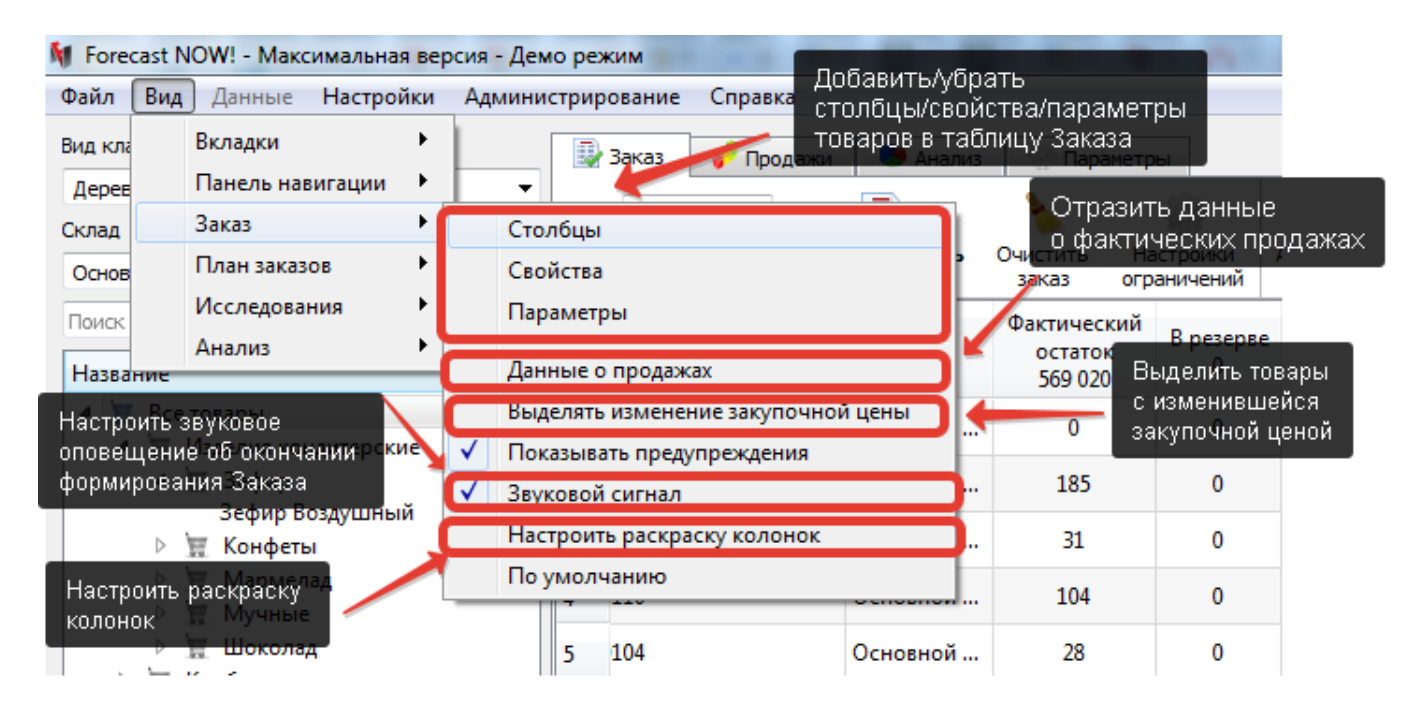

## Настройка вкладки Анализ

Через меню Вид - Анализ можно:

 добавить/убрать из таблицы Анализ-Эффективность свойства и параметры товаров, а также столбцы самой таблицы

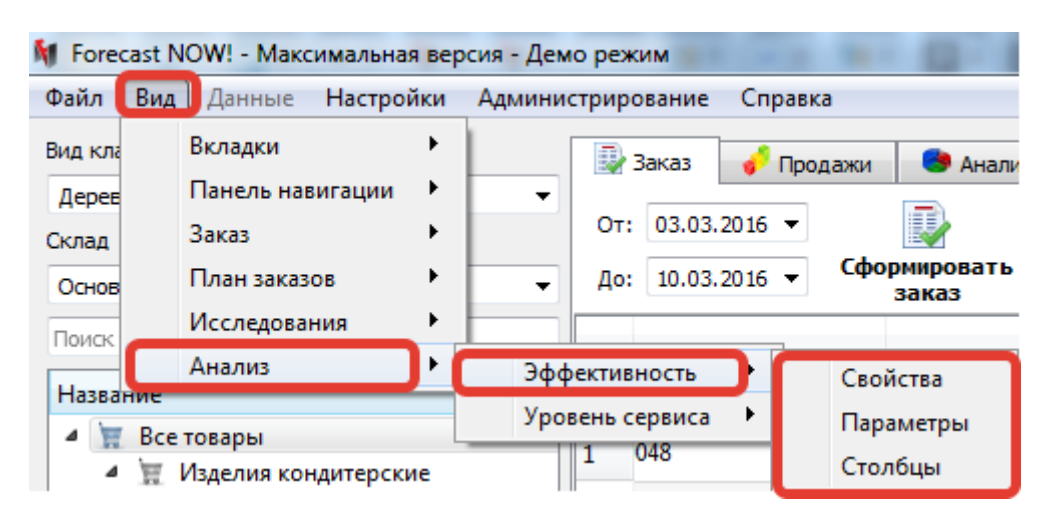

• добавить/убрать столбцы таблицы Анализ-Уровень сервиса

| M Forecas                      | st NOW! - Максимальная ве                                 | рсия - Дем | о реж        | ким        |                      |                  |                                                                                                    |                       |                         |  |  |
|--------------------------------|-----------------------------------------------------------|------------|--------------|------------|----------------------|------------------|----------------------------------------------------------------------------------------------------|-----------------------|-------------------------|--|--|
| Файл 🖪                         | ид Данные Настройки                                       | Админи     | стрир        | ование С   | правк                | а                |                                                                                                    |                       |                         |  |  |
| Вид кла                        | Вкладки                                                   |            | 🖳 Заказ 🧳    |            |                      | Продажи 🕒 Анализ |                                                                                                    | з 💮 Паранетры         |                         |  |  |
| Дерее<br>Склад                 | Заказ                                                     | -          | Οτ:          | 03.03.2016 | ; <b>•</b>           |                  |                                                                                                    | 2                     | ÷                       |  |  |
| Основ                          | План заказов                                              | •          | До:          | 10.03.201  | •                    | Сфор             | мировать<br>заказ                                                                                         | Очистить<br>заказ     | Настройка<br>ограничена |  |  |
| Поиск                          | Анализ                                                    | Эфф        | ектив        | ность      | 1                    |                  | Склад                                                                                                    | Фактическа<br>остаток | ий Врези                |  |  |
| <ul> <li>Все товары</li> </ul> |                                                           | Урог       | вень с<br> 1 | ервиса     | ~                    | Код              |                                                                                                    |                       |                         |  |  |
|                                | <ul> <li>Изделия кондитерские</li> <li>Щ Зефир</li> </ul> |            | 2            | 023        | $\frac{1}{\sqrt{2}}$ | Прод<br>Скла     | укт<br>1                                                                                                  |                       |                         |  |  |
|                                | зефир Воздушный                                           | 400000     | 3            | 022        | ~                    | Групг            | a<br>Ia                                                                                                   |                       |                         |  |  |
|                                | ▷ 豆 Мармелад<br>▷ 豆 Мучные                                |            | 4            | 110        | v<br>√               | Урове<br>Урове   | ень сервиса I<br>ень сервиса I                                                                            | рода, %<br>Ірода, %   |                         |  |  |
| ⊳ }                            | ▷ ፹ Шоколад<br>፹ Колбасы                                  |            | 5            | 104        | 1                    | Прог             | Прогноз просрочки, шт. за год<br>Прогноз просрочки, ден. ед. за год<br>Прогноз просрочки, упаковок за год |                       |                         |  |  |
|                                | ≣ Консервы<br>≣ Крупа                                     |            | 6            | 103        | Ý                    | Прог             |                                                                                                    |                       |                         |  |  |
|                                | Макароны                                                  |            | 7            | 108        | ~                    | Штра             | Штраф за недопоставку, руб. за                                                                            |                       |                         |  |  |

### Настройка вкладки Параметры

Через меню Вид - Параметры можно добавлять/убирать столбцы параметров из таблицы.

| 🕅 Forecast NOW! - Максимальная версия - Демо режим - |     |                  |           |     |                           |      |       |        |        |     |
|------------------------------------------------------|-----|------------------|-----------|-----|---------------------------|------|-------|--------|--------|-----|
| Файл                                                 | Вид | Данные Настройки |           |     | Администрирование Справка |      |       |        |        | вка |
| Вид кла                                              |     | Вкладки          |           |     |                           |      | 3     | аказ   | A 52   | лан |
| Дерев                                                |     | Панель нави      | гации     | ١   |                           | •    | -     |        |        |     |
| Складь                                               |     | Заказ            |           | •   |                           |      | От:   | 03.06. | 2017 🔻 | q   |
| Склад                                                |     | Исследован       | ия        |     | Γ.                        |      | До:   | 09.06. | 2017 🔻 | 3   |
| -                                                    |     | Анализ           |           | •   |                           | =    |       |        |        |     |
| Поиск                                                |     | Прогноз          |           | •   |                           |      |       |        |        |     |
| Назва                                                |     | Оптимизаци       | я         | •   |                           |      |       | Dec    | -      |     |
| 4 1                                                  |     | Параметры        |           | •   |                           | Закр | еплён | ные ст | олбцы  |     |
| 4                                                    | .11 | изоляционна      | ле матери | 187 | -                         | ~    | ~     |        |        |     |
|                                                      | 4   | 🗑 Герметик       |           |     |                           | Стол | юцы   |        |        |     |

По умолчанию скрыты следующие параметры:

- %срока годности, от поставщика
- %срока годности, клиенту
- максимальный запас
- добавлять к заказу
- максимальный заказ
- периодичность в днях
- дата последнего размещения заказа
- срок изготовления
- способ восстановления спроса

### Настройка вкладки Исследования

Через меню вид - Исследования можно добавить и убрать столбцы проведенного исследования

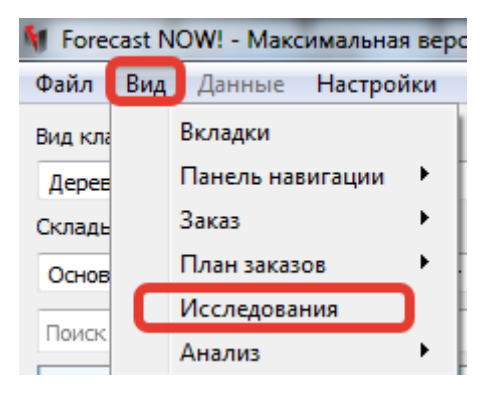

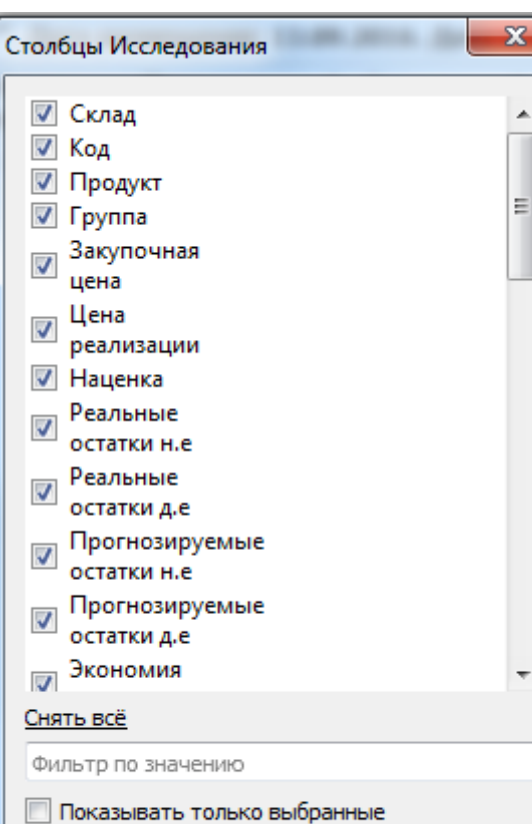

### Автовысота строк в заказе и балансировке

Для удобства программа может автоматически определять высоту строк в Заказе и Балансировке, при помощи Вид-Автовысота строк - при включенной настройке автовысота строк будет действовать постоянно. Настройка включается для каждого пользователя отдельно. Если настройка включена, то строки в таблице становятся высотой не более двух строк.

ОК

Отмена

| Файл Главная Вид Настройки                                                                                                    |                                                                                                    |   |
|----------------------------------------------------------------------------------------------------|----------------------------------------------------------------------------------------------------|---|
| Столбцы Паранетры<br>Закреплённые столбцы Результаты анализов<br>Свойства Поля для товаров                                      | Единицы измерения Выделять изменение закупочной цены Настроить контрольный лист<br>Единицы измерения (заголовок) Звуковой сигнал По умолчанию<br>Данные о продажах Настроить раскраску колонок Явтовысота строк |   |
| Вид классификации Дерево 🗸                                                                                                    | 📝 Заказ 🕂 Балансировка 🥜 Продажи 🌑 Анализ 🎡 Паранетры                                                                                                    |   |
| Склады                                                                                                    | Заказ у поставщика "". Дата размещения                                                                                                    | e |
| Основной оклад ~                                                                                                    | Продукт Код Фактический остаток 0 В резерве Заказано 0 Расход до поступления 0 Оптимальный заказать 0 Заказать 0                                                                                                | Ļ |
| Название Код<br>У 〒 Все товары<br>> 〒 Изделия кон<br>> 〒 Колбасы<br>> 〒 Консервы<br>> 〒 Крупа<br>> 〒 Макароны<br>> 〒 Модочные п |                                                                                                    |   |

5/6

#### From:

https://help.fnow.ru/ - Руководство по продукту "Система управления запасами Forecast NOW!"

Permanent link: https://help.fnow.ru/doku.php/%D0%B2%D0%B8%D0%B4

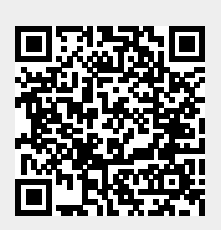

Last update: 15/09/2020 12:19